## Lathund – Skapa konto och Lägg in din Voucher

När vi har installerat laddarna hemma hos er så integrerar vi dessa med Spirii Nätverket och gör laddarna tillgängliga bara för de som ska ha dem tillgängliga. till exempel till er som bor i en BRF, nyttjar parkeringsplatserna på jobbet eller bara är gäster.

Första steget för att komma i gång med att nyttja laddarna som är upplagda i vårt system är att skapa ett Spirii Konto.

Steg 1. Ladda ner Appen på App Store eller Google Play Butiken

- Länk Iphone: <u>https://apps.apple.com/se/app/spirii-go/id1493532817</u>
- Länk Android: <u>https://play.google.com/store/apps/details?id=com.spirii.spirii&hl=sv&gl=US</u>

Steg 2. Skapa ett konto med din mejl eller telefonnummer.

- Vid skapade genom mail får du ett bekräftelsemail där du bekräftar din mailadress
- Vid skapande genom telefonnummer får du ett sms med en kod du knappar in i appen
- Ange dina kontaktuppgifter

Steg 3. Lägg in betalningsinformation

- När du loggar in får du också upp att du ska lägga in betalkortsinformation.

Vid varje laddning så genomförs en koll på ditt kort att pengar finns tillgängliga och efter laddningen debiteras du samt erhåller ett kvitto på din laddning. Du kan efteråt se all din statistik direkt i appen.

## Steg 4. Lägg in voucher

- Tryck nere till höger på symbolen som ser ut som en person
- Gå in på"Betalning och vouchers"
- Lägg till voucher

Din voucher får du av styrelsen som har behörighet att plocka fram vouchers eller skapa nya. Alternativt får de dem direkt av North Projects. Denna voucher ger dig direkt tillgång till alla era laddare eller bara en av dem specifikt.

Steg 5. Sök upp din laddare

- Antingen nyttjar du GPS knappen på kartan nere i högra hörnet så söker appen upp vart du är någonstans och då kan du trycka på den platsen/laddaren du vill nyttja
- Alternativt söker du upp platsen via namnet på företaget, fastigheten eller din BRF för att se platsen på kartan.

## Steg 6. Starta laddning

- När du valt laddare trycker du på "starta laddning"
- Laddningen kommer avslutas när din bil är färdigladdad alternativt när du själv manuellt via appen avslutar laddningen
- Du får ett kvitto direkt i appen där det står hur mycket du laddat och vad det kostat
- Du kan i efterhand även få upp denna information i appen under"Laddningshistorik